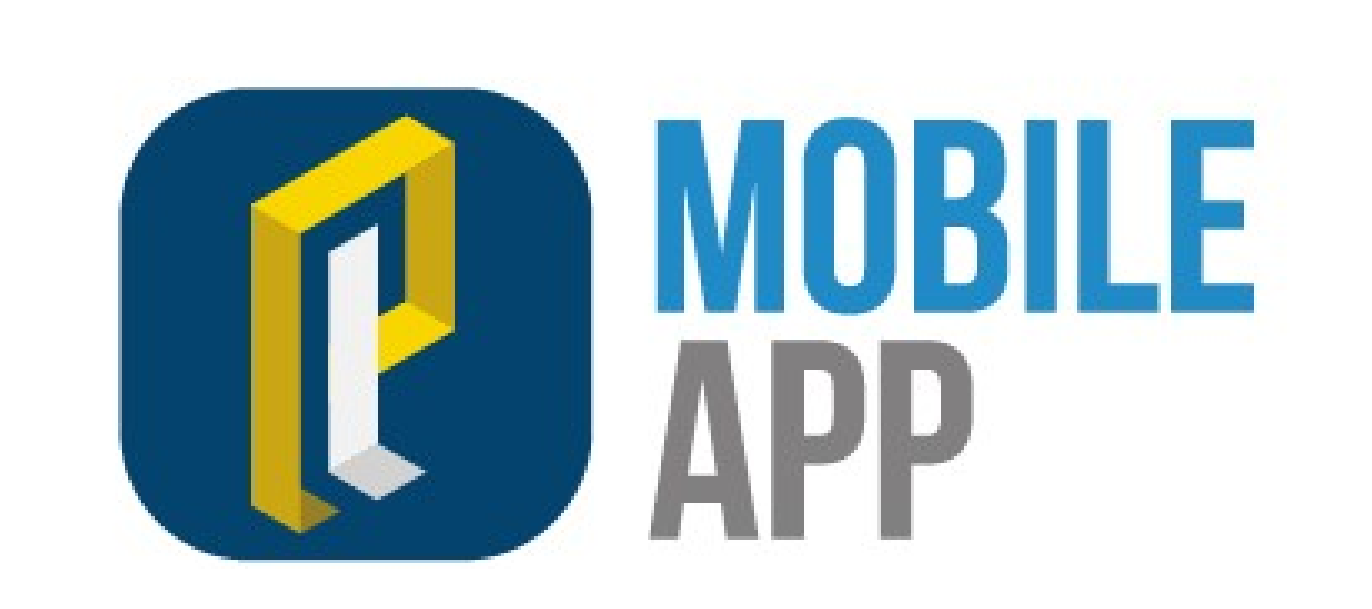

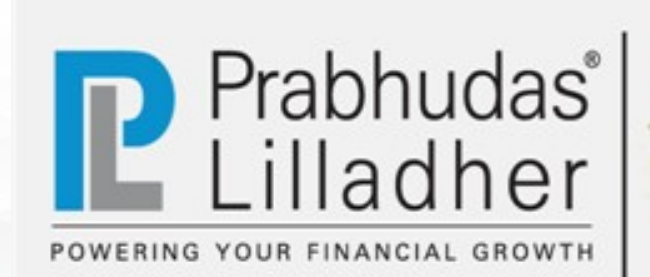

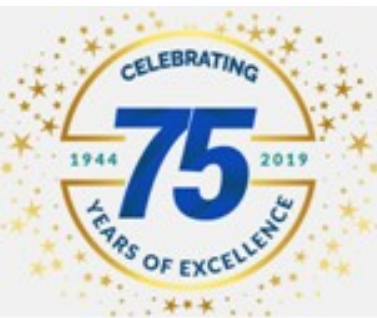

# Login & Online activation

|                                                     | ♪ plclients.com/Products                | •Enter Trading Login Credential               |
|-----------------------------------------------------|-----------------------------------------|-----------------------------------------------|
| MOBILE APP<br>BY PARHUDAS LILLADIRE                 | Prabhudas<br>Lilladher                  | in PL Mobile App                              |
| LOGIN                                               | PRODUCT/ SEGMENT ACTIVATION             | •Use forgot password function                 |
|                                                     | Enter Client Code                       | for reset password or get new                 |
| User ID                                             | Client Name                             | password                                      |
| B20E052                                             | Online Mobile Trading Activation        |                                               |
| Password                                            |                                         | <ul> <li>Password get delivered on</li> </ul> |
|                                                     | Activation                              | Registered Email ID & Mobile                  |
| Forgot Password ? Click Here to reset your password | for Online / Mobile trading (Securities |                                               |
| powered by 🐧 rupeeseed                              | I agree to the T&C                      | •Offline client can use <b>Convert to</b>     |
| Open New Account Convert to Mobile                  | Generate OTP                            | Mobile function for use Mobile                |
| Need Help?Click Here                                | ENTER OTP HERE                          | Application                                   |
|                                                     | Submit                                  |                                               |

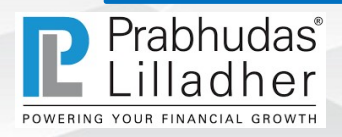

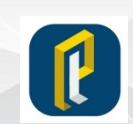

### Dashboard

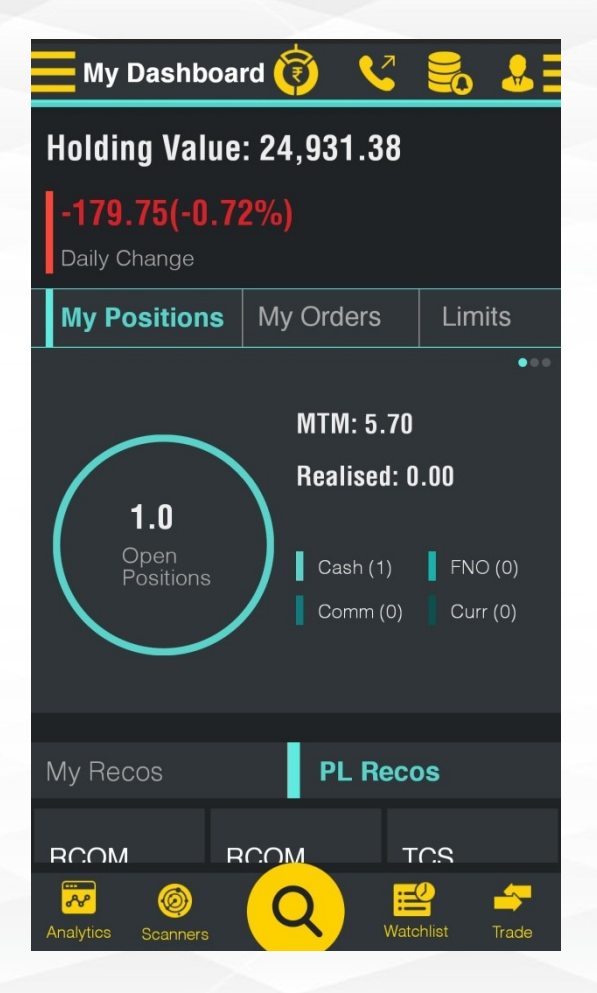

Prabhudas®

POWERING YOUR FINANCIAL GROWTH

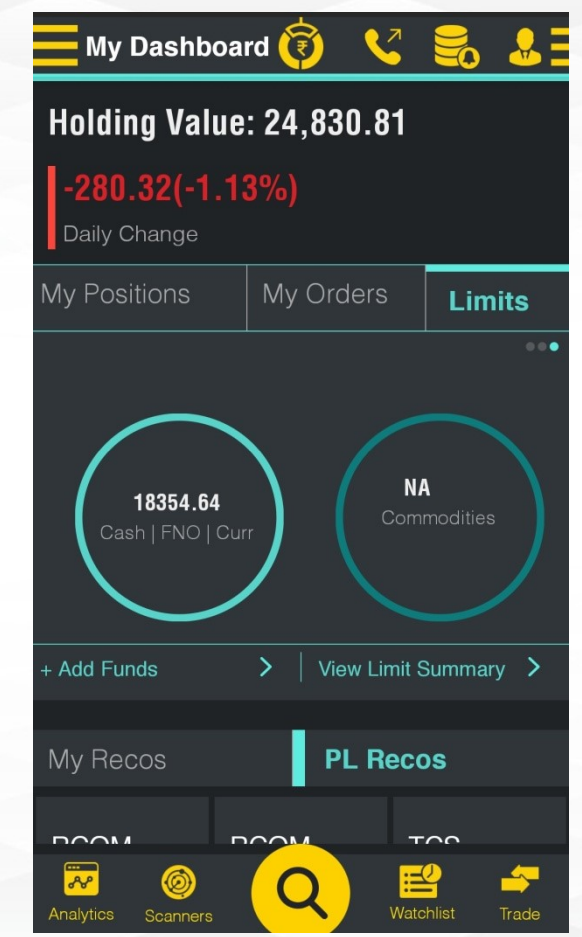

Dashboard display Holding
 Value including today's Trades

• **My Position** – All open position for the day as well as carry forward position gets display

• My Orders- Shows all executed Pending , Rejected orders

•Limit – Available limit for trade gets display on dashboard

•All options redirect to detail pages

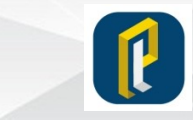

### Watchlist

|                                | Ø                            | 💙 🗧                   | δ 🕹 Ξ    |
|--------------------------------|------------------------------|-----------------------|----------|
| My Watchlist                   | + Add                        | Delete                | Manage   |
| Symbol                         |                              | DIVES                 | н 📀      |
| ACC (NSE)                      |                              | Vol: 6                | 6,88,971 |
| <b>1,494.00</b><br>LTP         | <b>-10.45</b><br>Chg         | <b>-0.69</b><br>%Chg. | ÷        |
| APARINDS (N<br>APAR INDUSTRIES | SE)<br>LTD.                  | Vol                   | : 13,059 |
| <b>510.35</b><br>LTP           | <b>2.80</b><br>Chg           | <b>0.55</b><br>%Chg.  | ÷        |
| CONFIPET (N<br>CONFIDENCE PET  | <b>SE)</b><br>RO IND LTD.    | Vol: 3                | 8,26,144 |
| <b>28.75</b><br>LTP            | <b>-0.25</b><br>Chg          | <b>-0.86</b><br>%Chg. | ÷        |
| FCONSUMER                      | R <b>(NSE)</b><br>ER LIMITED | Vol: 10               | ),28,025 |
| <b>24.05</b><br>LTP            | <b>-1.15</b><br>Cha          | <b>-4.56</b><br>%Cha. | ÷        |
| Analytics Scanners             | Q                            | Watchlist             | Trade    |

| My Dashboa                                 | rd 🧊    | V  |          |     | <u>.</u> |
|--------------------------------------------|---------|----|----------|-----|----------|
| Asset Type                                 | Q Icici |    |          |     |          |
| SEARCH RESULTS                             |         |    |          |     |          |
| ICICIBANK (NSE)<br>ICICI BANK LTD.         |         | ₽Ţ | <b>?</b> | ĵ,  | r        |
| ICICIPRULI (NSE)                           |         | ₽Ţ | ₹?       | îî. | Ľ        |
| ICICINIFTY (NSE)                           |         | ₽Ţ | <b>?</b> | ĩ   | ľ        |
| ICICIGI (NSE)<br>ICICI LOMBARD GIC LIMITED |         | €T | <b>?</b> | ĵ,  | 2        |
| ICICIB22 (NSE)<br>ICICIPRAMC - BHARATIWIN  |         | €T | <b>?</b> | îî. | ľ        |
| ICICIBANKN (NSE)<br>ICICIPRAMC - IPRU5008  |         | ₽Ţ | <b>?</b> | ай  | Ľ        |
| ICICILIQ (NSE)<br>ICICIPRAMC - ICICILIQ    |         | ₽Ţ | <b>?</b> | ĵ,  | e        |
|                                            |         | ₽Ţ | ₹.       | î.  | E        |
| Analytics Scanners                         | Q       |    | Ratchlis |     | Frade    |

• Watchlist - User can add multiple watchlist & Ready watchlist available e.g. Nifty 50 etc.

• Add/Delete- User can add / delete stocks from watchlist

• Manage – User can Create , Delete and Set watchlist as default watchlist

•Search- User can search company Name or Symbol

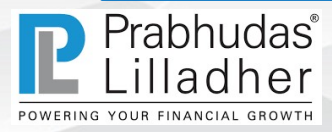

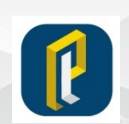

# Scrip Quote

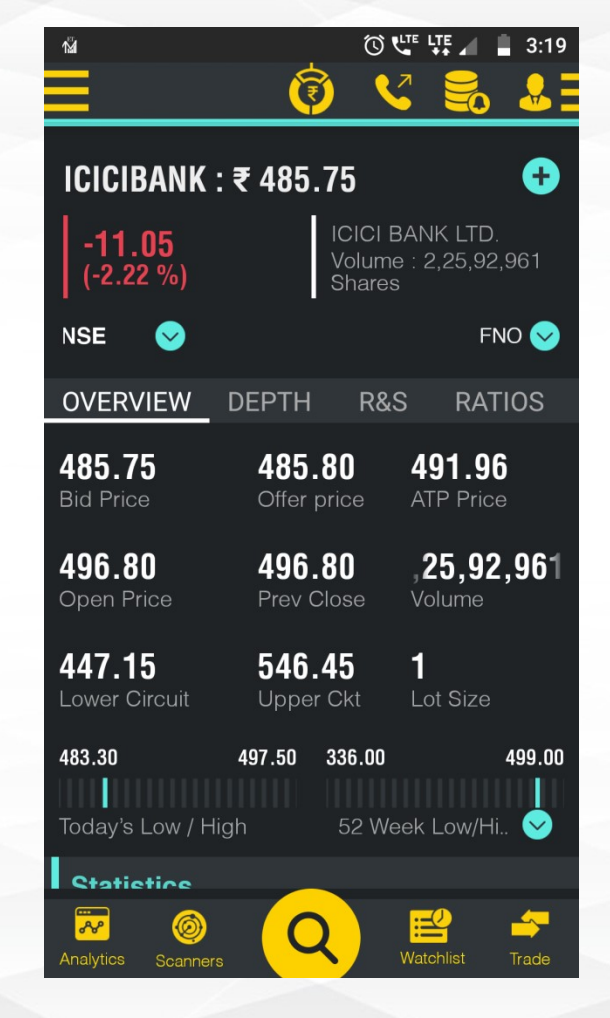

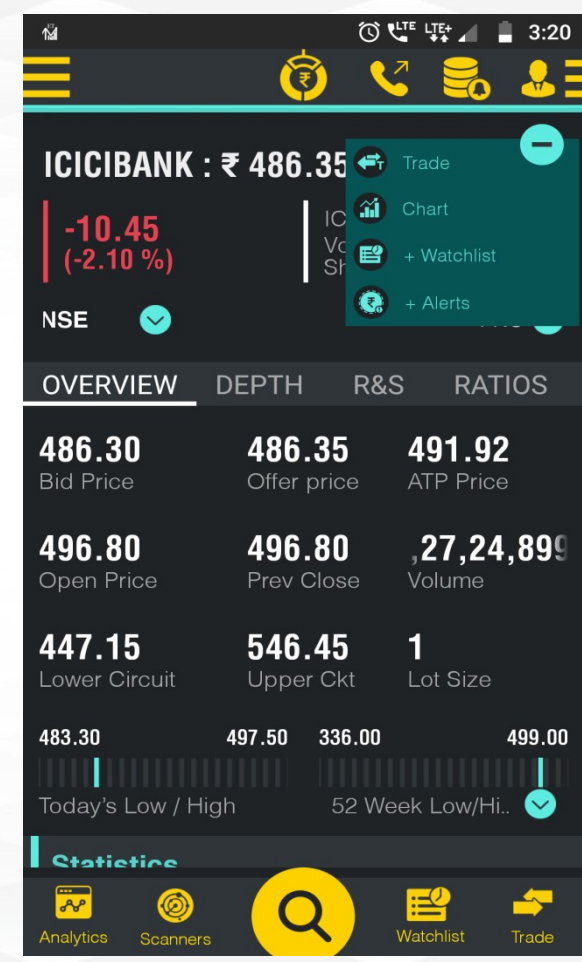

• Scrip quote get displayed by click on scrip name through watchlist or search list

• Scrip quote contain Live Market Price and changes

•Days High / Low, 52weeks High/Low

• Volume, Open Price & Close Price

•Stock Depth, PnL Statement, Ratio, Shareholding Pattern,

Statistics

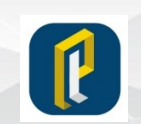

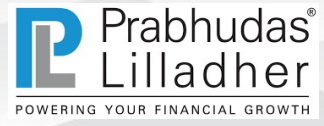

### **Order Page**

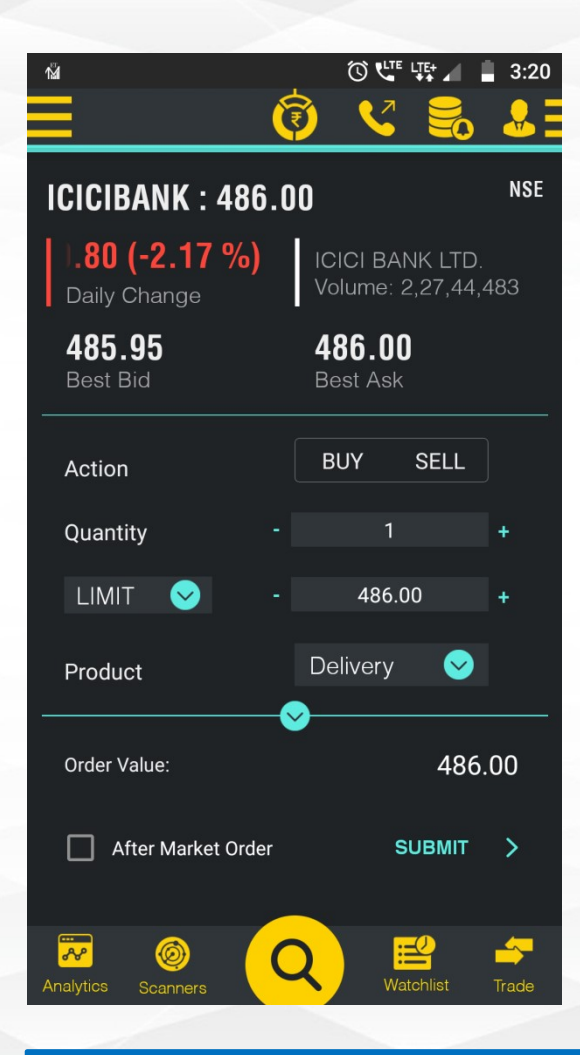

- Order page contain scrip details
- Select Buy or Sell
- Select Quantity
- Select Order Type Limit, Market, SL & SL-M
- Limit Scrip Price at specific rate
- Market Scrip Price is latest traded price of exchange
- SL- Stop loss
- SL-M Stop Loss Market
- Product Delivery, Margin, Carry Forward & MTF
- Validity IOC & DAY

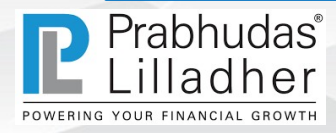

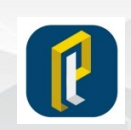

### **Order Page**

- SL-: SL order (Stop-Loss Limit) = Price + Trigger Price
- SL-M-: SL-M order (Stop-Loss Market) = Only Trigger Price
- IOC -:- An immediate or cancel order (IOC) is an order to buy or sell a security that attempts to execute all or part immediately and then cancels any unfilled portion of the order.
- DAY A day order is a stipulation placed on an order to execute a trade at a specific price that expires at the end of the trading day if it is not completed. A day order can be a limit order to buy or sell a security, but its duration is limited to the remainder of that trading day.
- AMO After market order is order that can applicable only after trading hours and same will be executed in next trading session.

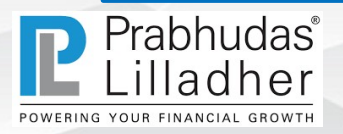

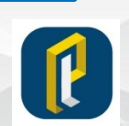

### **Order Status**

| า⊠ั                        | 🛈 🕊 👯 🖌 🛔 3:21  |
|----------------------------|-----------------|
|                            | 🗸 🛃 🖁           |
| <b>X</b> VAKRANGEE-EQ - EQ | Buy             |
| Quantity                   | 1               |
| LIMIT                      | ₹ 40.20         |
| Product                    | Delivery        |
| Trigger Price              | 0.00            |
| Validity                   | Day             |
| Disclosed Qty              | 0               |
| Order Value:               | ₹ 40.20         |
| CONFIRM                    | 1               |
|                            |                 |
| Analytics Scanners         | Watchlist Trade |

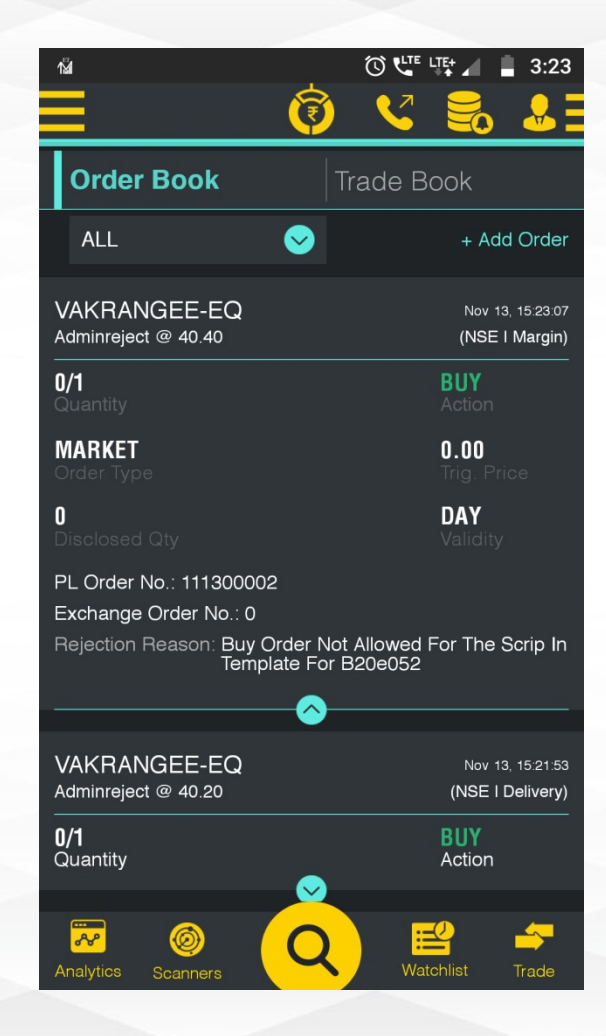

- Order confirmation page gets display
- Order Confirmation . SMS Get

triggered

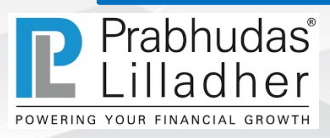

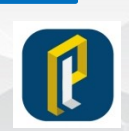

### Order Book/Trade Book

|                                    | 🛛 🔞 🗸        |                                      |
|------------------------------------|--------------|--------------------------------------|
| Order Book                         | Trade E      | Book                                 |
| ALL                                | $\mathbf{S}$ | + Add Order                          |
| RELIANCE-EQ<br>Executed @ 1839.85  |              | Jul 10, 11:13:06<br>(NSE I Delivery) |
| <b>0/6</b><br>Quantity             |              | BUY<br>Action                        |
| GMRINFRA-EQ<br>Cancelled @ 19.00   |              | Jul 10, 09:23:00<br>(NSE I Delivery) |
| <b>0/1</b><br>Quantity             | $\bigcirc$   | BUY<br>Action                        |
| GMRINFRA-EQ<br>Order Error @ 19.00 |              | Jul 10, 08:31:41<br>(NSE I Delivery) |
| <b>0/1</b><br>Quantity             |              | BUY<br>Action                        |
|                                    |              |                                      |
| Analytics Scanners                 |              | atchlist Trade                       |

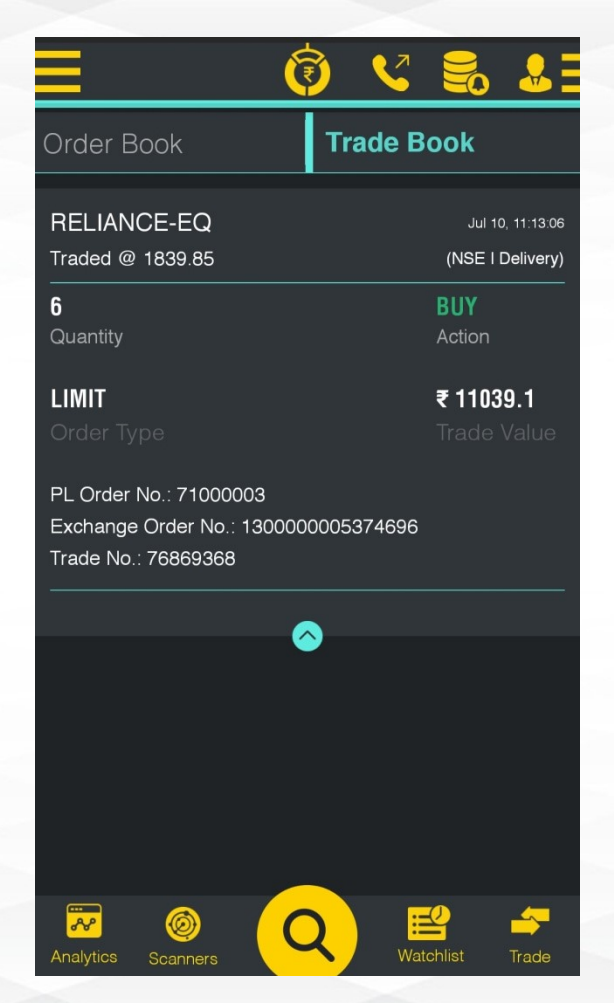

- Order Book:-
- -Order page contain all confirmed order by user
- Executed, Pending, Rejected and Cancelled order gets display on order page
- Trade Book:-
- -All Executed order gets displayed in Trade Book

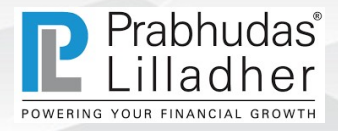

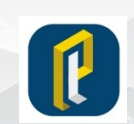

# **Trading Limit**

| Limits 🔞                     | 💙 🍔 🕹           |
|------------------------------|-----------------|
| Trading Limit                | Amount          |
| Equity                       | 17908.80        |
| Futures & Options            | 0.00            |
| Currencies                   | 0.00            |
| Commodities                  | 0.00            |
| IPO                          | 0.00            |
| MF                           | 0.00            |
| Source of Limit (Credit)     | 15019.84        |
| Utilization of Limit (Debit) | 0.00            |
|                              |                 |
| Analytics Scanners           | Watchlist Trade |

| Limits             | Ø | <   |        | <u></u> |
|--------------------|---|-----|--------|---------|
| Trading Limit      |   |     | Ar     | nount   |
| Cash Deposit       |   |     | 15     | 019.84  |
| Adhoc Deposit      |   |     |        | 0.00    |
| Collateral Value   |   |     | 2      | 888.96  |
| Funds Transfer     |   |     |        | 0.00    |
| Funds Withdrawal   |   |     |        | 0.00    |
| Credit For Sale    |   |     |        | 0.00    |
| Option CFS         |   |     |        | 0.00    |
| Unrealized MTM     |   |     |        | 0.00    |
| Booked MTM         |   |     |        | 0.00    |
| Analytics Scanners | Q | Wat | chlist | Frade   |

- It shows Trading Limit Details
- Segment wise available limit can be view through this screen
- By click on source of limit user can view actual breakup of limit
- -Cash Deposit
- -Fund Transfer
- -Funds Withdraw
- -MTM

Limit update instantly by Funds transfer through ATOM & PLPAYNOW

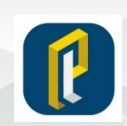

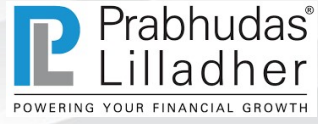

# **Funds Transfer**

| Pay in        | Pay out | Statement |
|---------------|---------|-----------|
| Net Banking   | UPI     |           |
| Product:      |         |           |
| BSE EQUITIES  |         | •         |
| Bank:         |         |           |
| HDFC Bank     |         | •         |
| Account No:   |         |           |
| 0013105009497 | 73      | •         |
| Amount:       |         |           |
|               |         |           |
| SUBMIT        | CLEAR   |           |
|               |         |           |
|               |         |           |
|               |         |           |
|               |         |           |
|               |         |           |
|               |         |           |

| ي 🝚 🖬          | ▲ † G ··· *        | 🛈 🕊 🐺 🖌 🖬 5:45     |
|----------------|--------------------|--------------------|
| Fund           | Transfer 🥡         | <u> </u>           |
| Pay in         | Pay out            | t Statement        |
| Select Pro     | duct               |                    |
| EQUITY         |                    | $\mathbf{i}$       |
| Funds remit    | tance schedule     |                    |
| Segment        | Request Time       | Remittance Time    |
| Equity         | 9:00 am - 12:30 pm | 4:00 pm(same day)* |
| Equity         | 2:00 pm - 6:00 pm  | 11:00 am(next wor  |
| Commodity      | 9:00 am - 1:00 pm  | 4:00 pm(same day)* |
| * On best effo | rt basis.          |                    |
|                |                    |                    |
|                |                    |                    |
|                |                    |                    |
|                |                    |                    |
| ~              |                    |                    |
| Analytics S    |                    | Watchlist Trade    |

Fund Transfer-fund transfer can be done throughNet Banking or UPI Facility

#### -Net banking:-

Net banking integrated with ATOM Payment gateway . ATOM Support 32 Banks

-UPI:-

Fund Transfer can be done through UPI by using UPI Payment Gateways like Gpay, BHIM or direct through Bank etc.

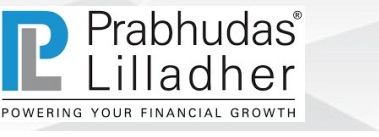

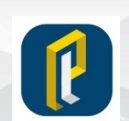

# **Funds Transfer**

• PL Pay Now:-

Transfer fund through PL PayNOW functionality by adding PL virtual bank account number in your beneficiary account.

#### BANK ACCOUNT TO BE ADDED (One time)

|                       | Fo      | r BSE/ NSE/ F | & O Segment | 1       |              |
|-----------------------|---------|---------------|-------------|---------|--------------|
| Beneficiary Nam       | e       | Beneficiary   | / A/c No.   | Benefic | ary A/c Type |
| Prabhudas Lilladher I | Pvt Ltd | PLPL          | PL          | Curre   | ent Account  |
| Beneficiary Bank      | I       | SC Code       | Addr        | ess     | Pincode      |
| Yes Bank              | YESE    | OCMSNOC       | Elphinsto   | ne Road | 400013       |

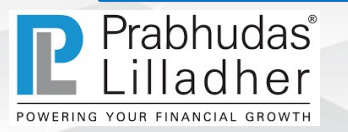

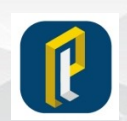

### **Net Position**

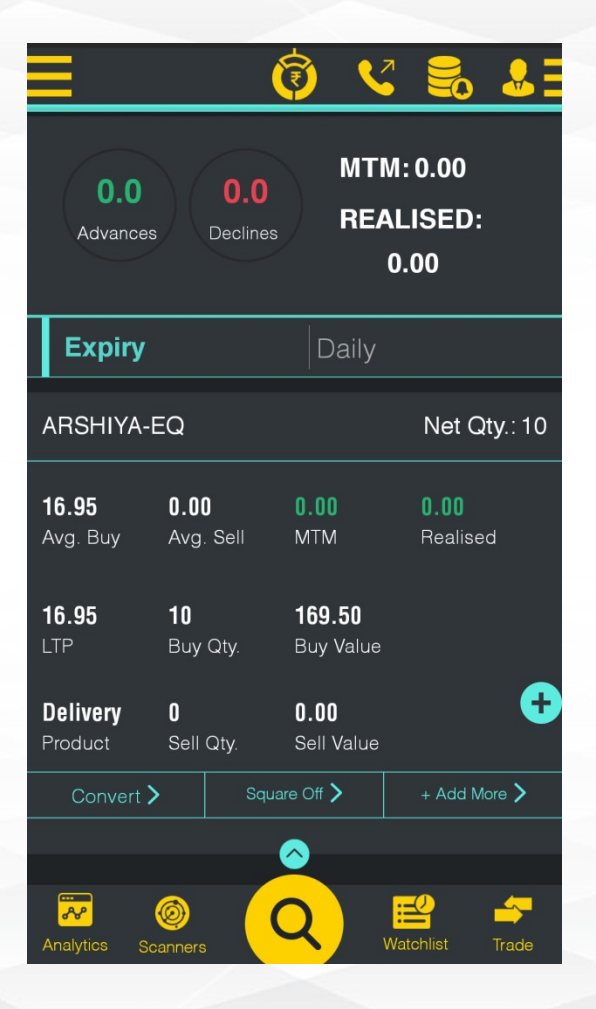

#### •Net Position:-

- Shows Number of Stock generating Gain and loss with Total Mark to Market & Relasised Gain Loss.

-All executed today traded and Carry forward position will be displayed in Net Position Section

Shows MTM (Mart to Market) changes after trade execution & Realized Profit and Loss is partial or Full position has square-off
Product details display on screen i.e. (Delivery, Intraday, Carry-Forward etc)

-User can convert position from Margin to MTF or Margin to Delivery or vice-versa

- User can square off position from Net position page.

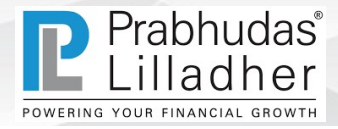

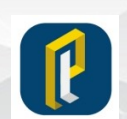

# Holding

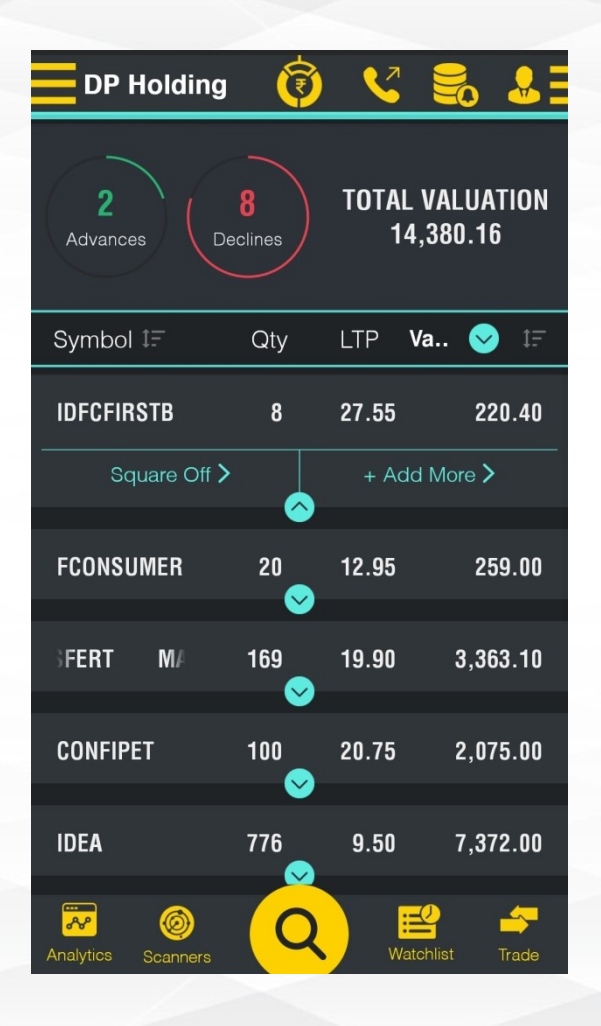

#### •Holding:-

- Shows All Open position in Holding report next day of trade execution.
- Summary shows Total number of Stock generating Gain and Loss with Live Valuation & daily change in value and % change
- Square off or Addition button available to exit or buy more quantity of stocks directly from Hoding Report
  Shows Total Number of open Quantity and Latest Traded
  Price of the stock with Current Live Valuation
  For NON POA Holding details will not be displayed till
  submission of Power of Attorney

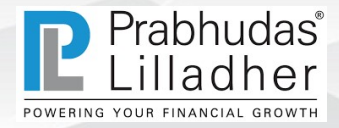

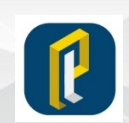

### **Report -> Transaction History**

| -~                       |            |     |             | 2:48          |  |  |  |
|--------------------------|------------|-----|-------------|---------------|--|--|--|
| Transa                   | ction      | 0   | V 🝔         | <b>.</b>      |  |  |  |
| Divesh Shridhar Narvekar |            |     |             |               |  |  |  |
| Exch NSE                 | <b>S</b>   |     |             |               |  |  |  |
| FROM 08                  | Jun 2020   | то  | 07 Jul 2020 |               |  |  |  |
|                          |            |     | Apply Chan  | iges >        |  |  |  |
| Scrip Name               | Buy/Sell   | Qty | Mkt         | Rate.         |  |  |  |
| IRST BANK LT             | BUY        | 11  | 25.4        | 5             |  |  |  |
| E LTD. VA                | BUY        | 9   | 32.2        | 25            |  |  |  |
| ONE IDEA LTD             | BUY        | 36  | 10.7        | '             |  |  |  |
| IRST BANK LT             | SELL       | -3  | 25.5        | ;             |  |  |  |
| E LTD. VA                | SELL       | -9  | 37.0        | 5             |  |  |  |
| ONE IDEA LTD             | SELL       | -11 | 10          |               |  |  |  |
| IRST BANK LT             | SELL       | -8  | 25.6        | 5             |  |  |  |
| ONE IDEA LTD             | SELL       | -35 | 9.9         |               |  |  |  |
| INFRASTRUC               | BUY        | 1   | 20.6        | <b>i</b>      |  |  |  |
| IDIA LTD                 | BUY        | 1   | 9.55        | ;             |  |  |  |
|                          | RUV        |     | ٩           |               |  |  |  |
| Analytics Sca            | )<br>nners | Q   | Watchlist   | <b>T</b> rade |  |  |  |

#### **Transaction History:-**

-Shows Exchange wise Transaction history -Transaction history contain Transaction Date, Order Type (Buy / Sell), Quantity, Market Rate, Net Rate, Transaction Value and Order Number -Transaction history can be view date wise.

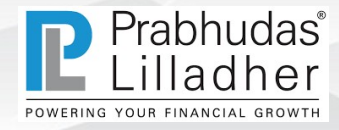

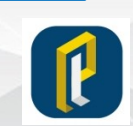

### Report -> Ledger & Contract Notes

| Co        | ontra                    | act Not    | es   | 3      | <b>V</b> 7 |          | δ 🚨      |
|-----------|--------------------------|------------|------|--------|------------|----------|----------|
| Divest    | Divesh Shridhar Narvekar |            |      |        |            |          |          |
| FRO       | vi 12                    | 2 Jun 2020 |      |        | 11 J       | ul 202   | D        |
|           |                          |            |      |        | Ap         | ply Cł   | nanges > |
| look Nam  | ie S                     | ettlement  | Cont | ract N | 0          | ECN [    | Download |
| DEPC      | DSE 2                    | 021050     | 9341 | -1     | D          | N        | Download |
| DEPC      | DSE 2                    | 021053     | 2894 | -1     | D          | N        | Download |
| DEPC      | DSI <sup>™</sup> 2       | 021054     | 9417 | -1     | D          | N        | Download |
| DEPC      | DSI <sup>™</sup> 2       | 021057     | 5585 | -1     | D          | N        | Download |
| DEPC      | DSI® 2                   | 021058     | 9378 | -1     | D          | N        | Download |
| FUND-T3   | 2                        | 021056     | 5937 | 8-1    |            | N        | Download |
| Analytics | Sc                       | anners     | C    | 2      | W          | atchlist |          |

| Ledger                   |               | 0        | <u>V</u>  | δ 🕹          |  |  |
|--------------------------|---------------|----------|-----------|--------------|--|--|
| Divesh Shridhar Narvekar |               |          |           |              |  |  |
| Exch                     | BSE 😔         | А Туре   | e Trad    | i 😒          |  |  |
| Е Туре                   | ALL           |          |           | $\mathbf{>}$ |  |  |
|                          | 12 Jun 2020   |          | 11 Jul 20 | 20           |  |  |
|                          |               |          | Apply Cl  | hanges >     |  |  |
|                          |               |          |           | धि Sort      |  |  |
| Closing                  | Balance: 79   | 51.64 Cr |           |              |  |  |
| Debit                    |               | Credit   | В         | alance       |  |  |
|                          |               | 0.00     | 44        | 40.76 Cr     |  |  |
|                          |               | 503.51   |           | 44.27 Cr     |  |  |
|                          |               | 1500.00  | 64        | 44.27 Cr     |  |  |
|                          |               | 534.26   |           | 78.53 Cr     |  |  |
| Analytics                | ©<br>Scanners | Q        | Watchlist |              |  |  |

•Contract Note:--Shows list of Contract Note generated -Contract Note can be downloaded and view on this page.

#### -Ledger

- Shows segment wise Ledger details which contain Debit and credit balance under selected Segment

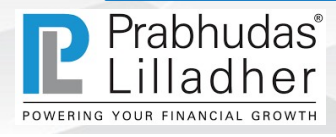

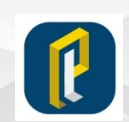

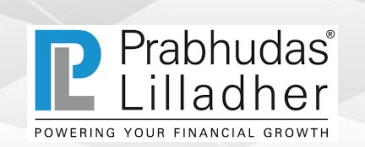

# Portfolio Gain/Loss

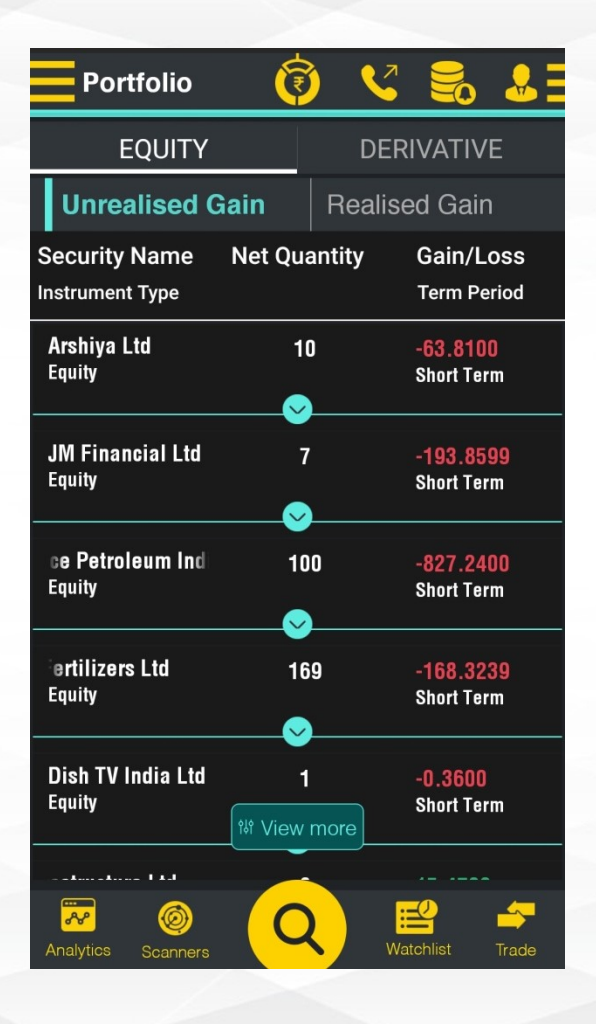

| Portfolio                   | () ()        | 7 🛃 🌡                    |
|-----------------------------|--------------|--------------------------|
| EQUITY                      | DI           | ERIVATIVE                |
| Unrealised G                | ain Real     | ised Gain                |
| Security Name               | Net Quantity | Gain/Loss<br>Term Period |
| Arshiya Ltd<br>Equity       | 10           | -63.8100<br>Short Term   |
| Buy > Sell                  | > View       | Transaction >            |
| JM Financial Ltd<br>Equity  | 7            | -193.8599<br>Short Term  |
| Petroleum India<br>Equity   | 100          | -827.2400<br>Short Term  |
| rtilizers Ltd<br>Equity     | 169          | -168.3239<br>Short Term  |
| Dish TV India Ltd<br>Equity | New more     | -0.3600<br>Short Term    |
| Analytics Scanners          | Q            | Watchlist Trade          |

#### •Unrealized Gain/Loss

- It shows Total number of Stocks purcahsed and not sold.
- -It showing accrued Gain/Loss against stock
- -Buy/Sell option available to execute order from this page.

#### •Realized Gain/Loss :-

- It shows Total number of Stocks purcahsed and sold. (Fully or Partially)
- -It showing booked Gain/Loss against stock
- -View More:-
- -It redirect to Portfolio Tracker

and shows all important report

related to Portfolio

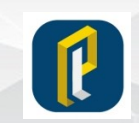

# Menu

| t≊i<br>Ma      | O LITE LI             | 🕻 📕 💄 3:25     |
|----------------|-----------------------|----------------|
|                | <b>P</b><br>B20E052   | <b>80 8 E</b>  |
|                |                       | NTUM           |
| <u>س</u> ےا    | Markets ~             | 363.95         |
|                | News & Events         |                |
| .1             | Live Charts           | <br>38 SL 550  |
| <b>R</b> C     | Risk Profiler         | TREND<br>) FOR |
| RU             | Financial Calculators |                |
| - ×<br>+ =     | Option Calculator     |                |
| <b>"</b> 4     | Feedback              | 980 TRGT       |
| 2              | Recommend The App     |                |
| 2 <sup>2</sup> | Refer A Friend        |                |
| Þ              | Blog                  | 550 READY      |
|                |                       |                |
|                |                       | list Trade     |
|                |                       | not naud       |

Prabhudas®

POWERING YOUR FINANCIAL GROWTH

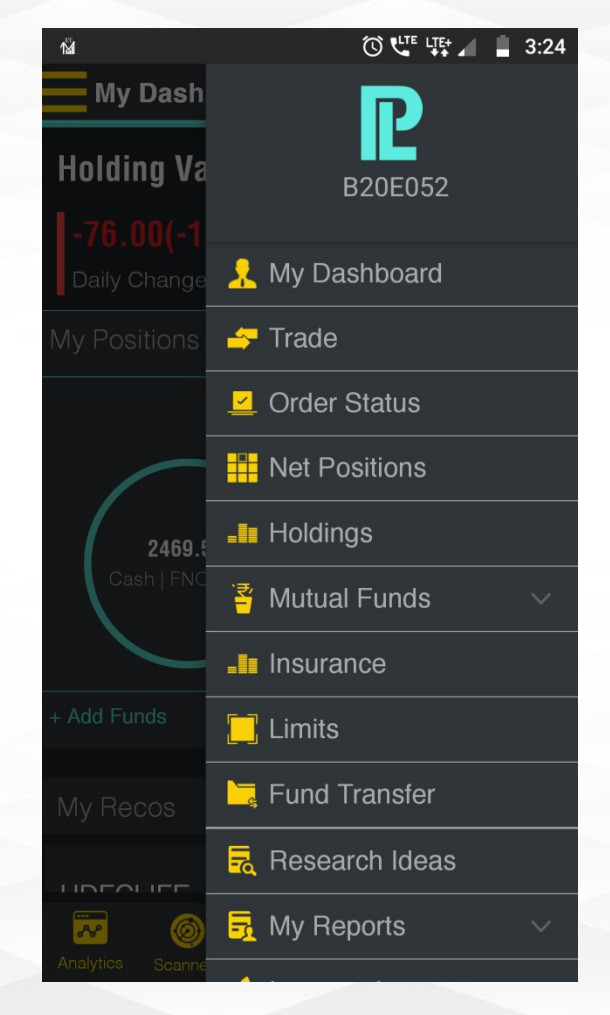

- Left Side Menu:-
- •Market, News & Events
- •Live Chart
- •Risk Profiler & Calculator
- •Option Calculator
- •Feedback
- Righ Side Menu:-
- •Trade/Order Book
- •Net Position
- •Holding
- •Limits
- •Reports
- •Fund Transfer
- Research

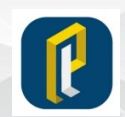

# Markets

| Markets                                                   | - (Ì             | ) 🗸   |          | <u>.</u>                |
|-----------------------------------------------------------|------------------|-------|----------|-------------------------|
| OP MOVERS                                                 | BULK/BI          | _OCK  | IPO      | COF                     |
| Bulk                                                      |                  | Block |          |                         |
| Client Name<br>Symbol                                     |                  |       |          | Price<br>Quantity       |
| VISTRA ITCL (INE<br>SINTEXPLAST SELI<br>Date : 2019-11-11 | DIA) LIMITED     | )     |          | <b>0.99</b><br>30000000 |
| ALPHA LEON EN<br>SINTEXPLAST BUY<br>Date : 2019-11-11     | TERPRISES        | LLP   |          | <b>0.96</b><br>20175050 |
| ALPHA LEON EN<br>SINTEXPLAST SELI<br>Date : 2019-11-11    | TERPRISES  <br>L | LLP   |          | <b>1.05</b><br>16575050 |
| IDBI TRUSTEESH<br>SINTEXPLAST SELI<br>Date : 2019-11-11   | IP SERVICES      | 3 LTD |          | <b>0.97</b><br>11850000 |
| MORGAN STANL<br>SINTEXPLAST SEL<br>Date : 2019-11-11      | EY FRANCE        | SAS   |          | <b>1.03</b><br>9513031  |
| Analytics Scanner                                         |                  | , w   | atchlist | Trade                   |

| Mark                                       | ets           | Ø                                | <b>V</b> 7                                    |                      | <u>&amp;</u> E            |
|--------------------------------------------|---------------|----------------------------------|-----------------------------------------------|----------------------|---------------------------|
| OVERVIE                                    | W             | INDICES                          | CON                                           | /IM & CU             | RR                        |
| Indian                                     | Indice        | es                               |                                               |                      |                           |
| 02.95                                      | 31,594.40     |                                  | 15,244.75                                     |                      |                           |
| 5(-1.19%)<br>′ICE                          | -208.<br>NIF  | .15(-0.65%)<br>TY FMCG           | -63<br>Nif                                    | .80(-0.42%<br>=TY IT | 6)                        |
| 11<br>View All Inc                         | 4<br>dian Inc | 11<br>lices                      | 3                                             | 6                    |                           |
| Commo                                      | oditie        | s & Currer                       | ncies                                         | <b>v</b> iew         | All >                     |
| 71.9700 6<br>0.5100(0.71%) 0.<br>USDINR JF |               | 66.0973<br>0.5000(0.76<br>JPYINR | 66.0973<br><sup>0.5000(0.76%)</sup><br>JPYINR |                      | <b>70</b><br>).61%)<br>IR |
|                                            | <b>(</b> )    | Ctooke                           |                                               |                      | All 🔪                     |

- Market
- -Overview
- -Indices
- -Commodity & Currency
- -Top Mover/ volume
- -Bulk & Block
- -IPO (Ongoing, Upcoming &

Listed

-Corporate Action

-FII/DII

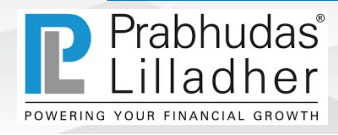

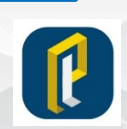

# Analytics

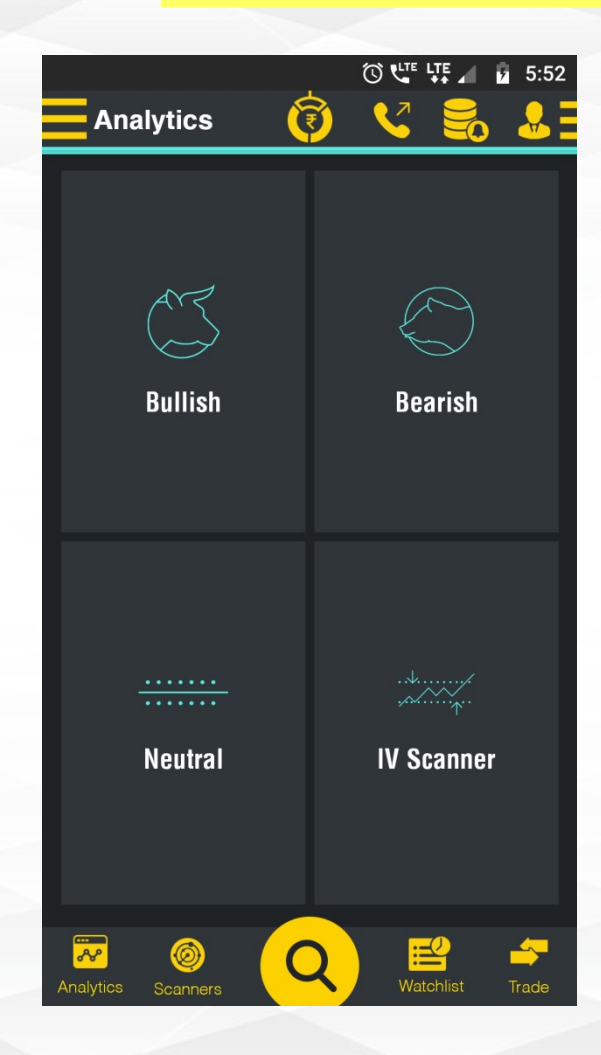

#### • Bullish-

-Shows bullish stocks with details In the Money and Out the Money contract details with Bid Price, Total Premium & % Return

#### • Bearish

-Shows bearish stocks with details In the Money and Out the Money contract details with Bid Price, Total Premium & % Return

#### Neutral

-Shows contract with details Daily IV, Call OI, Put OI, Call/PUT Volume & LTP

#### •IV Scanner

-Shows contract with details IV %, Volume, OI & Delta, Theta, Gamma & RHO, Vega & Theoretical Price

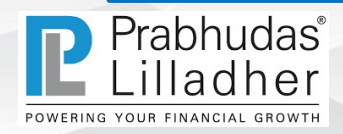

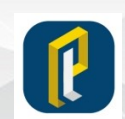

# Analytics

#### • IV (Implied Volatility) -

•Implied volatility is the market's forecast of a likely movement in a security's price. Implied volatility is often used to price options contracts: High implied volatility results in options with higher premiums and vice versa. Implied volatility increases in bearish markets and decreases when the market is bullish.

#### •OI (Open Interest)

-Open interest is the total number of outstanding derivative contracts, such as options or futures that have not been settled. Increasing open interest represents new or additional money coming into the market while decreasing open interest indicates money flowing out of the market

#### • Delta, Theta, Gamma & Vega

-Delta, gamma, vega, and theta are known as the "Greeks", and provide a way to measure the sensitivity of an option's price to various factors. For instance, the delta measures the sensitivity of an option's premium to a change in the price of the underlying asset; while theta tells you how its price will change as time passes

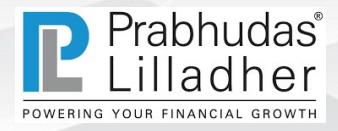

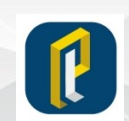

# Scanner

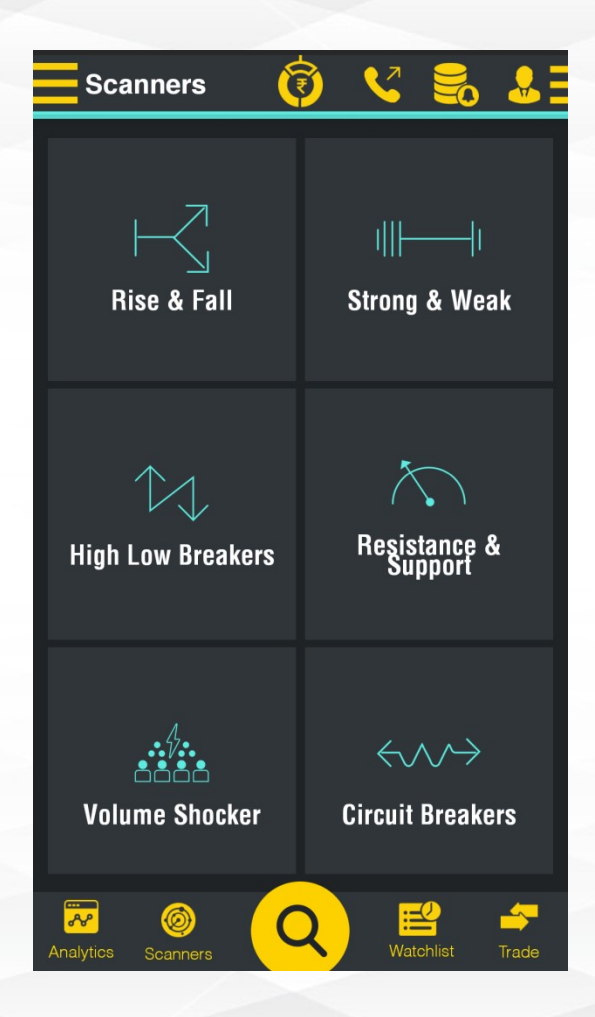

#### Strong and Weak

-Scanner that displays upside/downside strength of the stock based on open interest change and the related price change

#### Rising and Falling

-This shows the stock volume is increasing/ Price Increasing or Decreasing in previous 3 trading session.

#### •High Low Breakers

-Shows stock breaching the low/High in particular time period like 1 day, 1week, 1 Month or 52 Week

#### •Resistance and Support

-Shows nearest resistance and support level of the stocks based on pivot of previous days High /Low /Close with an easy to filter stock at particular level.

#### Volume Shockers

-Shows unusual volume and Potential volume

#### •Circuit Breaker

-Shows hitting upper and lower circuit of the day

#### Spread Changes

-shows stock having highest change in spread between Cash and near month future contract

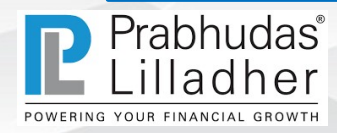

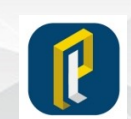

### News

|                                                                |                           | E 🖌 📋                        | 11:05                    |
|----------------------------------------------------------------|---------------------------|------------------------------|--------------------------|
| Ξ 😨                                                            | ) 🗸                       |                              | 😞 🗄                      |
|                                                                |                           |                              |                          |
| News Capi                                                      | tal Marke                 | et New                       | s                        |
| Hot Pursuit                                                    |                           |                              | $\otimes$                |
| TCS declines after weak Q1 pe<br>Hot Pursuit 10 Jul 2020 10:04 | erformance                |                              |                          |
| Consolidated profit before tax in Q1FY21, declining nearly 10  | stood at Rs<br>0% from Rs | s 9504 c<br>10,512 c         | rore<br>cror             |
|                                                                |                           | Read N                       | Nore >                   |
| Healthcare shares rise                                         |                           |                              |                          |
| Hot Pursuit 10 Jul 2020 10:00                                  |                           |                              |                          |
| Among the components of the index, Gufic BioSciences Ltd       | e S&P BSE<br>(up 8.56%),  | Healthc:<br>Solara           | are<br>Acti              |
|                                                                |                           | Read I                       | /lore >                  |
| Energy shares gain                                             |                           |                              |                          |
| Hot Pursuit 10 Jul 2020 10:00                                  |                           |                              |                          |
| Among the components of the index, Selan Explorations Tech     | e S&P BSE<br>nnology Ltd  | Energy<br>(up 3.79<br>Read M | 9%),<br>More <b>&gt;</b> |
| Auto shares edge higher                                        |                           |                              |                          |
| Hot Pursuit 10 Jul 2020 10:00                                  |                           |                              |                          |
| Analytics Scanners                                             | Wat                       |                              | Trade                    |

#### • News

-Shows latest news on this page

-Report filter available to view news related to Economy, Capital

Market, Stock Related, Corporate Action & Foreign Exchange etc.

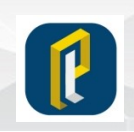

Prabhudas<sup>®</sup> Lilladher

### Research

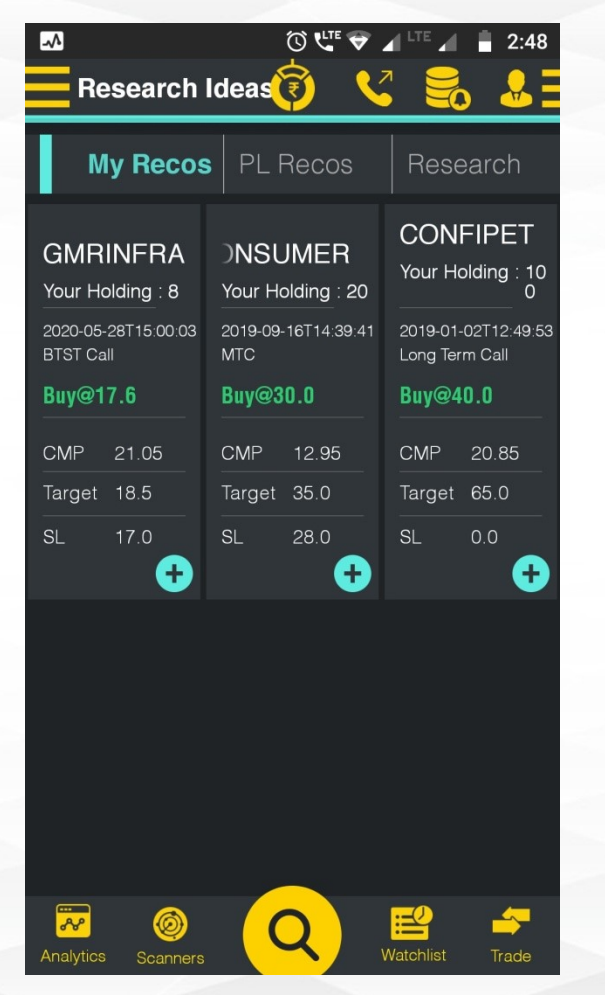

|                                                                                                    | ن 🕊 🗢 ا                                                                                                    | 🖌 LTE 🛋 🔒 2:48                                                                                 |
|----------------------------------------------------------------------------------------------------|----------------------------------------------------------------------------------------------------|------------------------------------------------------------------------------------------------|
| Research                                                                                                    | Ideas 👸 🔍                                                                                                  |                                                                                                |
| My Recos                                                                                                    | PL Recos                                                                                                   | Research                                                                                       |
| BATAINDIA           Your Holding : 0           2020-07-06T11:35:13           Positional Call           Buy@1325.0           CMP         0.00 | ERIS<br>Your Holding : 0<br>2020-07-06T11:34:33<br>Positional Call<br>Buy@449.0<br>CMP 0.00                | HINDPETRO<br>Your Holding : 0<br>2020-07-01T11:20:22<br>Alpha<br>Buy@215.0                     |
| Target 1460.0<br>SL 1220.0                                                                                                    | Target         600.0           SL         400.0                                                            | Target 245.0<br>SL 202.0                                                                       |
| RITES           Your Holding : 0           2020-06-30T14.02:48           Positional Call           Buy@249.0           CMP         0.00      | <b>3ALKRISHN/</b><br>Your Holding : 0<br>2020-06-19T14:34:08<br>BTST Call<br><b>Buy@1237.0</b><br>M Filter | ASHOKLEY<br>Your Holding : 0<br>2020-06-19T11:19:32<br>Positional Call<br>Buy@53.1<br>CMP 0.00 |
| Analytics Scanners                                                                                                    |                                                                                                    | Watchlist Trade                                                                                |

#### •My Recos:-

Shows Prabhudas Lilladher
Research Team view on Stocks
(Buy / Sell / Hold ) on stocks
lying in Clients Trading Account

#### •PL Recos:-

- Shows list of stocks covered by Prabhudas Lilladher Research Team and view on these stocks

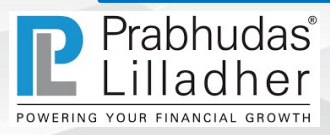

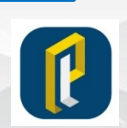

# Calculator/Risk Profiler

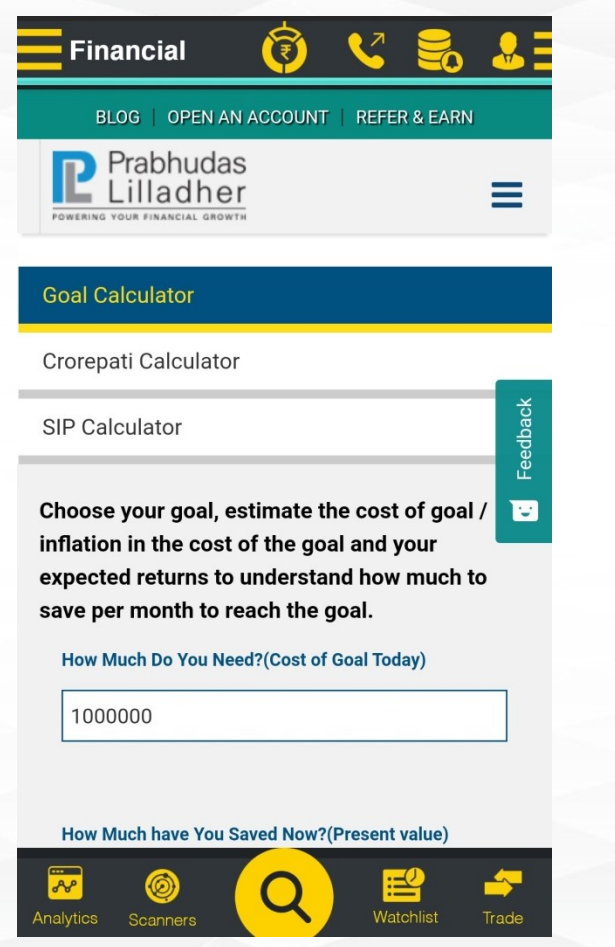

| Risk Profile                          | er 🔞 🕻                    | 🗸 🛃 🕹             |
|---------------------------------------|---------------------------|-------------------|
| Start                                 | Step 1                    | Step 2            |
| Select the most a attitude towards ri | ppropriate field,t<br>isk | hat reflects your |
| 1. Age                                |                           |                   |
| <ul> <li>25–35<br/>years</li> </ul>   | 35–50<br>years            | 55–65<br>years    |
| 65+ years                             |                           |                   |
| 2. Primary Inve                       | estment Goal              |                   |
| Preserve Capi                         | tal                       |                   |
| Generate Inco                         | me                        |                   |
| Generate Inco<br>appreciation         | me with some c            | apital            |
| Provide long te                       | erm capital grow          | <i>r</i> th       |
| 3. Risk/Return                        | Scenarios                 |                   |
| Low risk/return<br>(maximum return)   | n<br>urn 8% PA, mini      | mum return 6%     |
| Analytics Scanners                    | Q                         | Watchlist Trade   |

#### Goal Calculator

Choose your goal, estimate the cost of goal / inflation in the cost of the goal and your expected returns to understand how much to save per month to reach the goal.

#### -Corepati Calculator

This calculator calculates the amount of SIP investments required , using your assumptions, to reach Rs 1 crore in savings in your chosen timeframe

#### -SIP Calculator

This calculator shows the future value of monthly SIPs earning the indicated rate of return as you assume

**Risk Profile-** Based on Investment Pattern, Age and Risk Ability

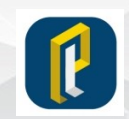

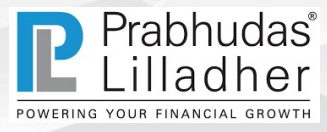

### **Feedback Form**

|                    |   | 👻 🗐 LTI  | ∎⊿ 📋   | 11:08    |
|--------------------|---|----------|--------|----------|
| Feedback           | Ø | <b>V</b> |        | <b>.</b> |
|                    |   |          |        |          |
| FEEDBACK           |   |          |        |          |
| User Id            |   |          |        |          |
| User Id            |   |          |        |          |
| Phone #            |   |          |        |          |
| Your Number        |   |          |        |          |
| Feedback           |   |          |        |          |
| Your Feedback      |   |          |        |          |
|                    |   |          | SENI   | )        |
|                    |   |          |        | 0        |
|                    |   |          |        |          |
|                    |   |          |        |          |
| Analytics Scanners | Q | Wate     | chlist | Frade    |

•Feedback: User can provide their feedback related to Application and Suggestions for improve PL Mobile Application

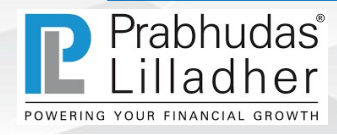

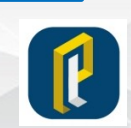

# Thank You

For Suggestions and Feedback Write us plmobileapp@plindia.com

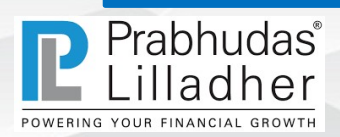

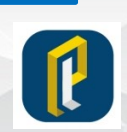